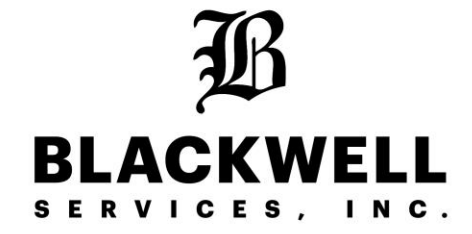

#### Timecard Instructions

How to clock in and out

How to submit a "Time Change Request"

# Step 1: Clock In

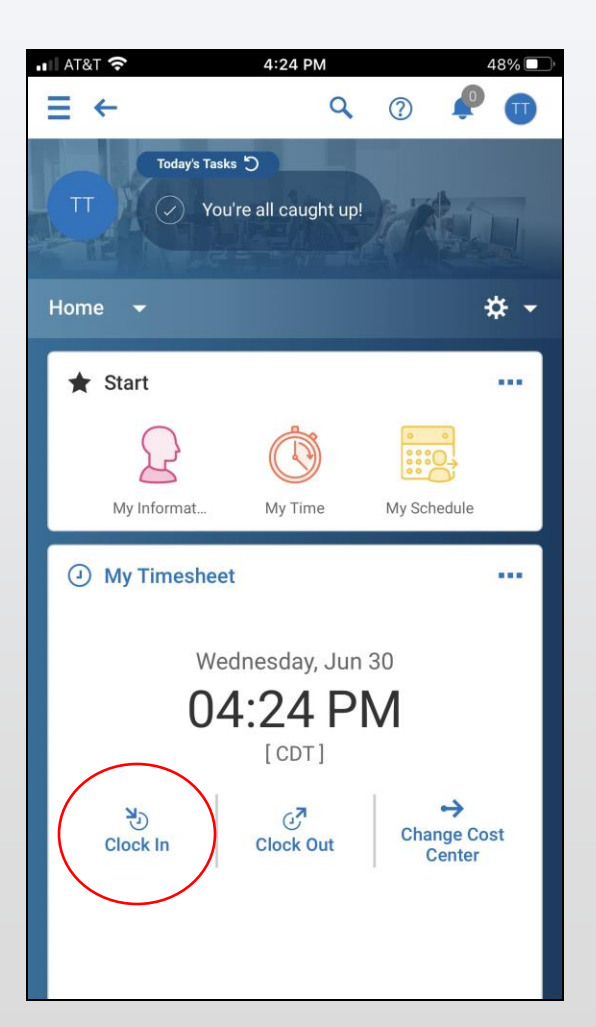

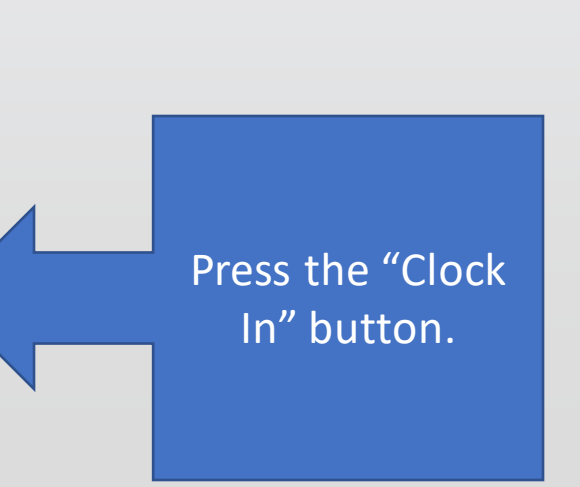

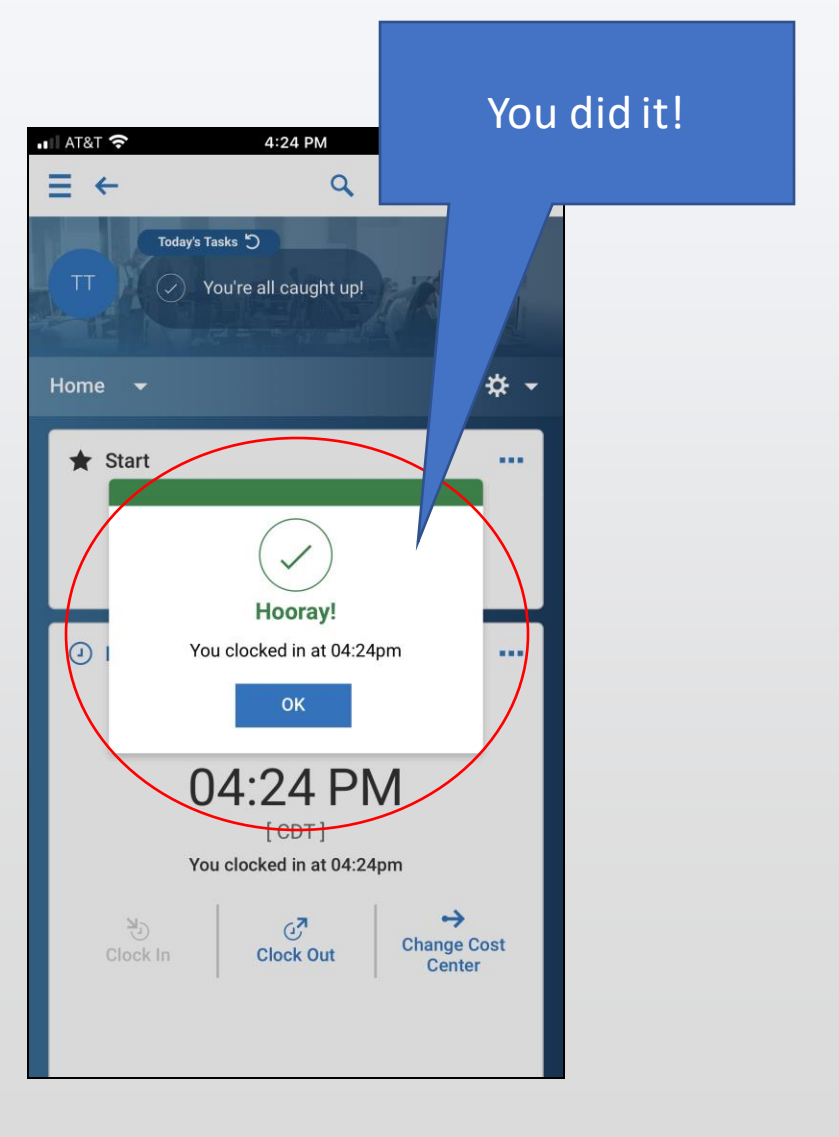

### Step 2: Record Your Location

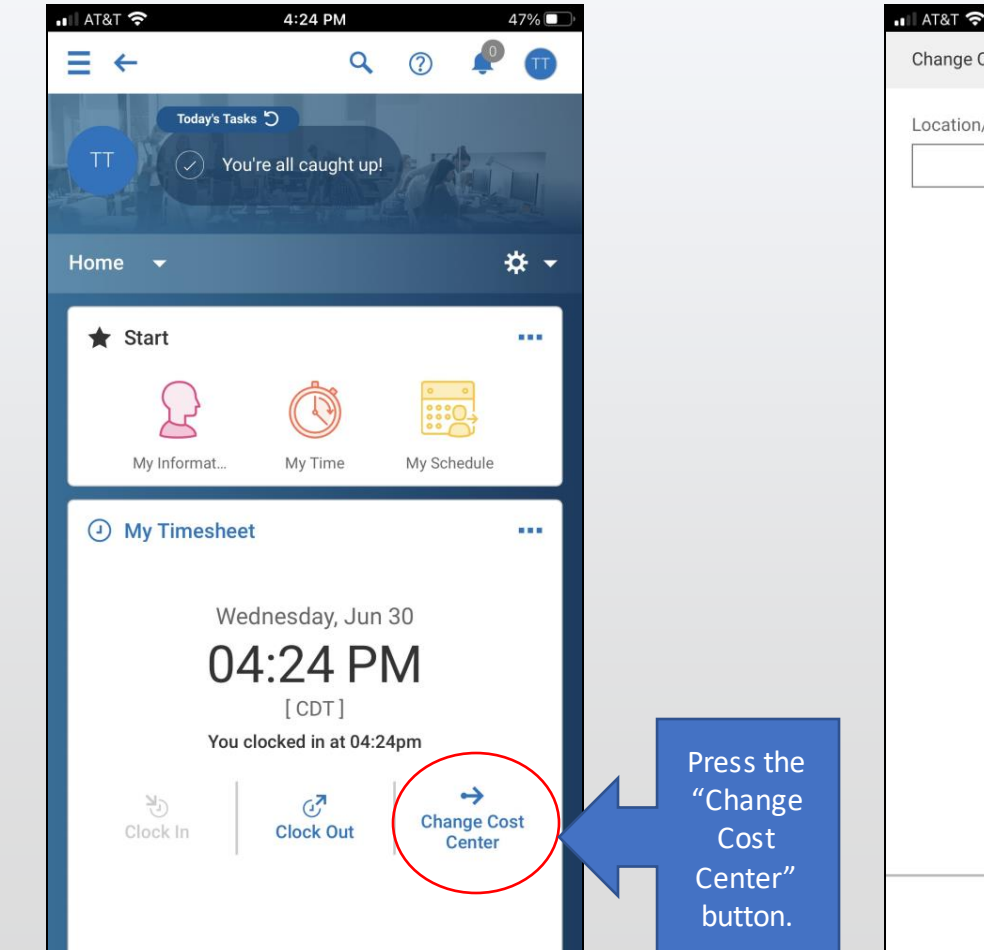

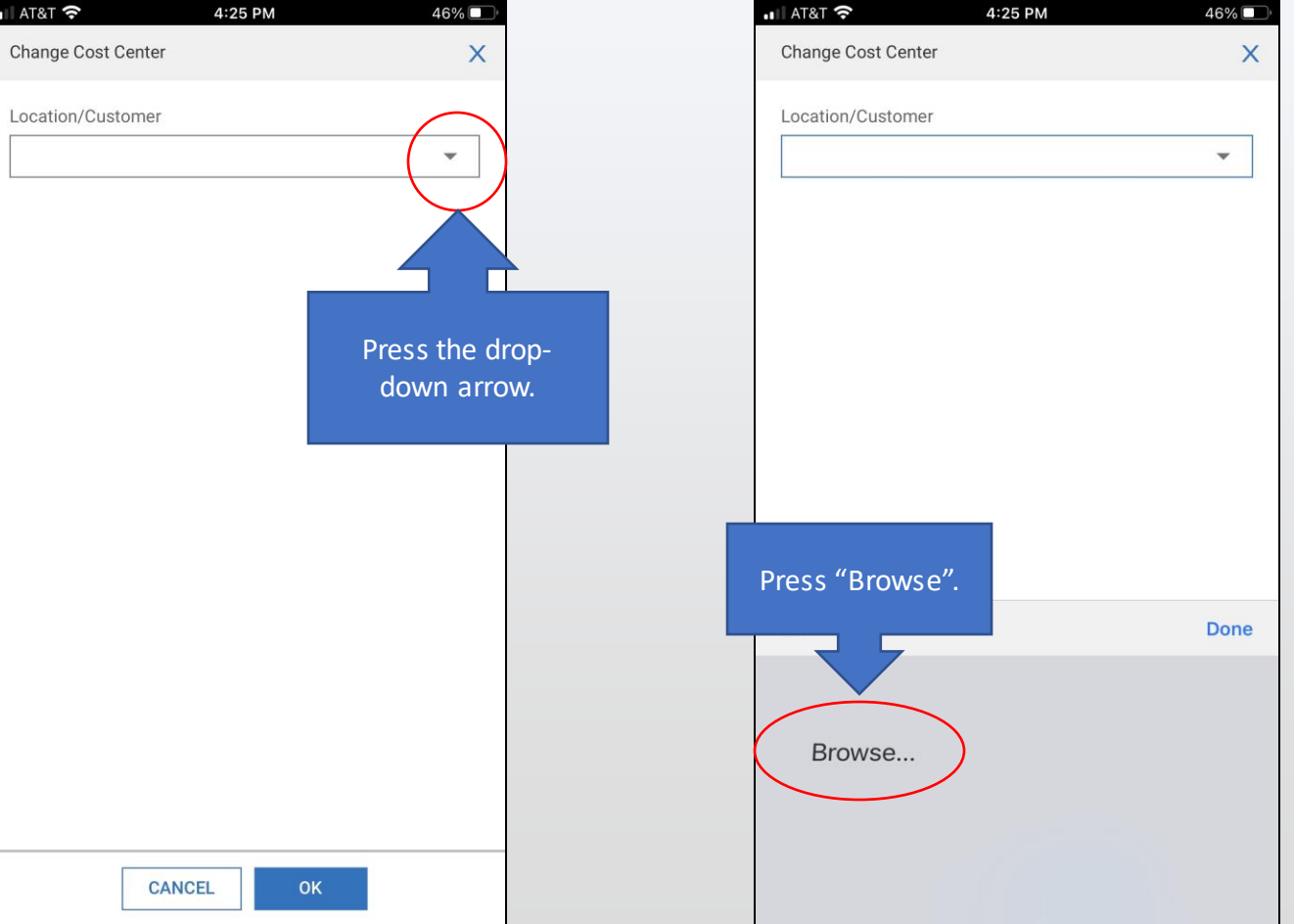

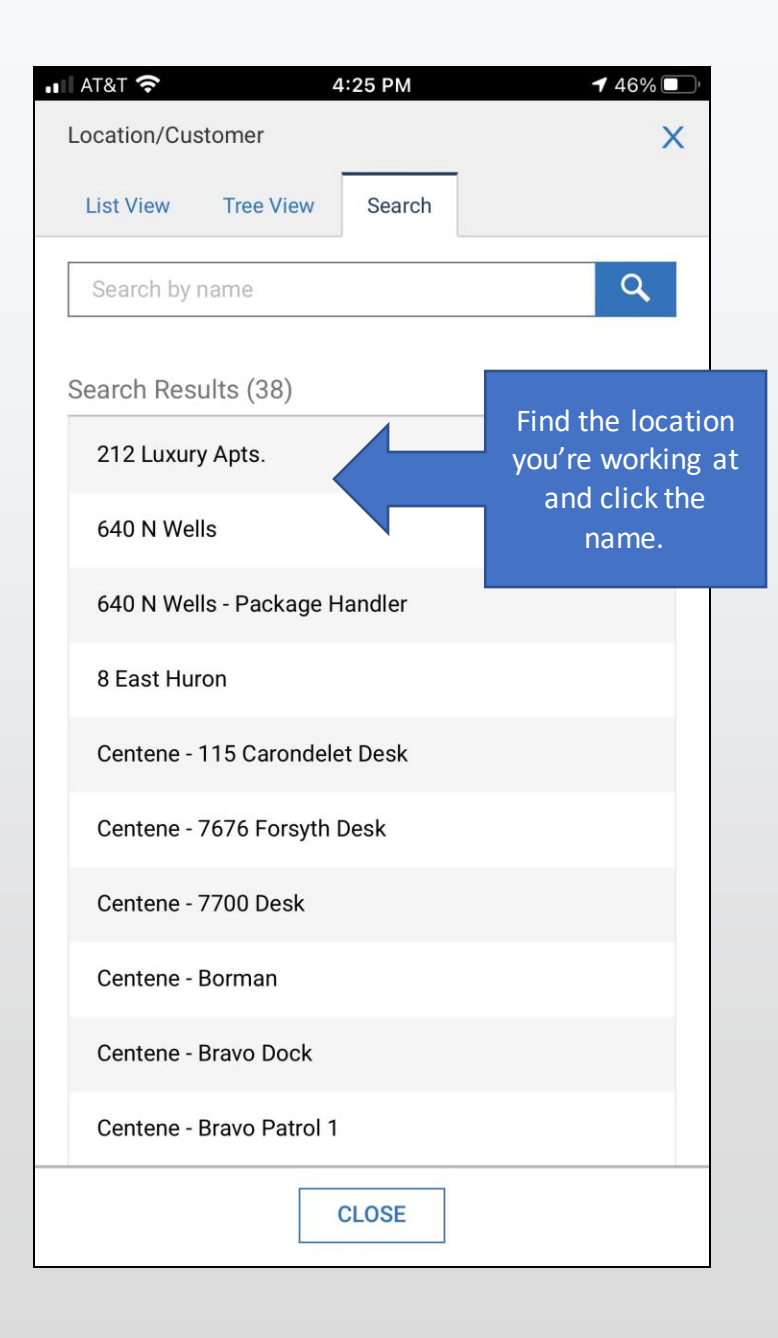

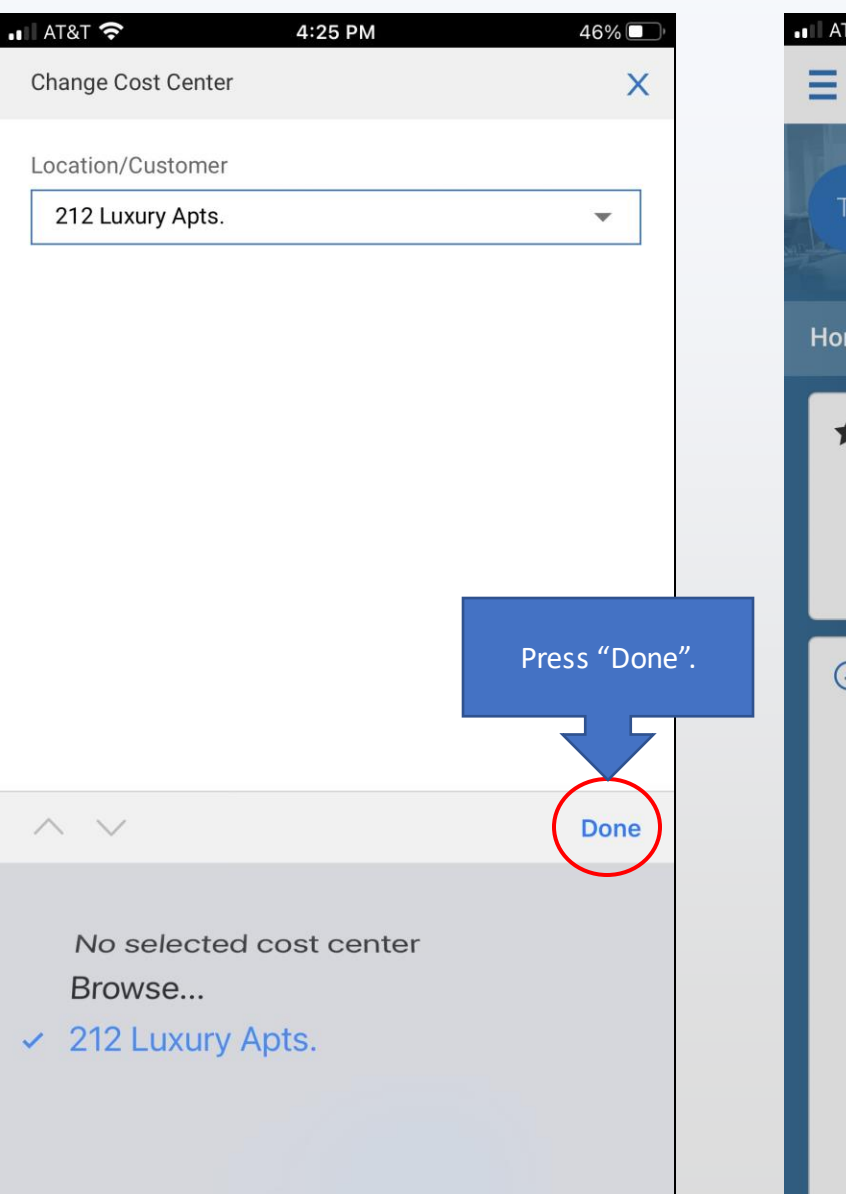

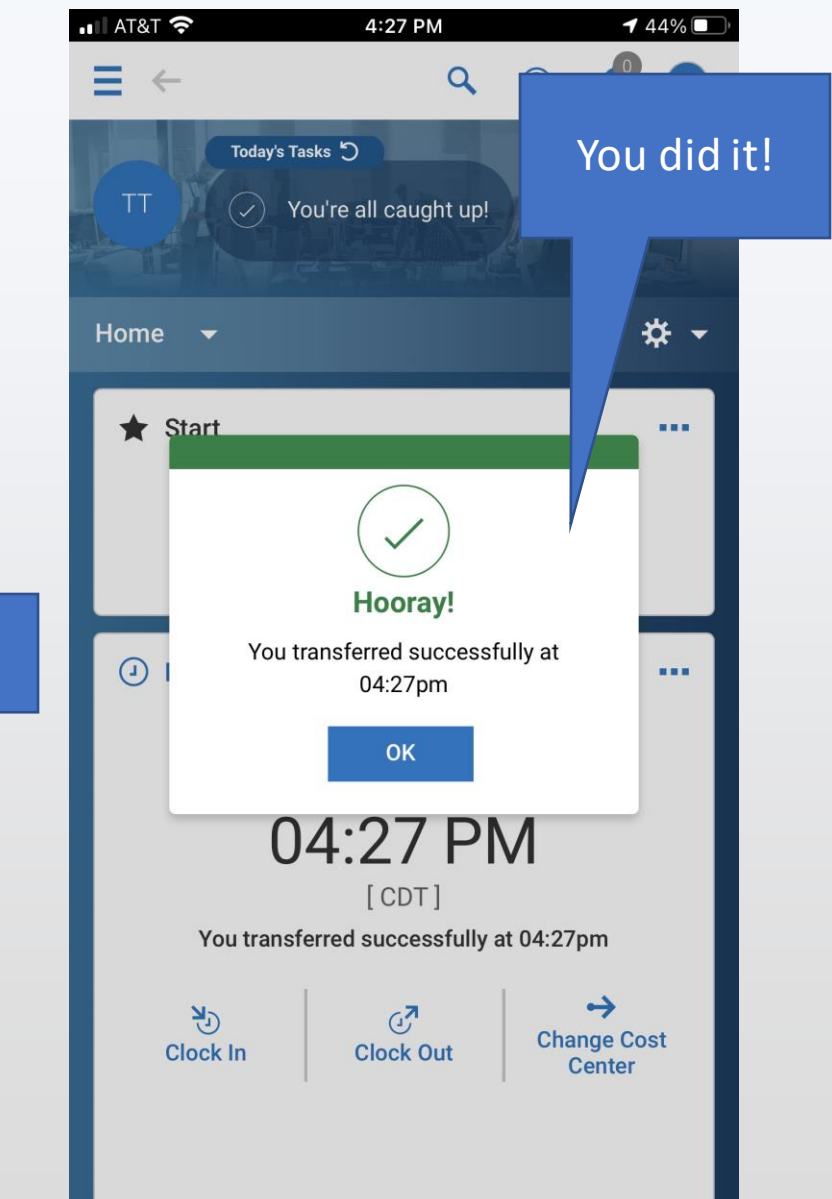

## Step 3: Clock Out

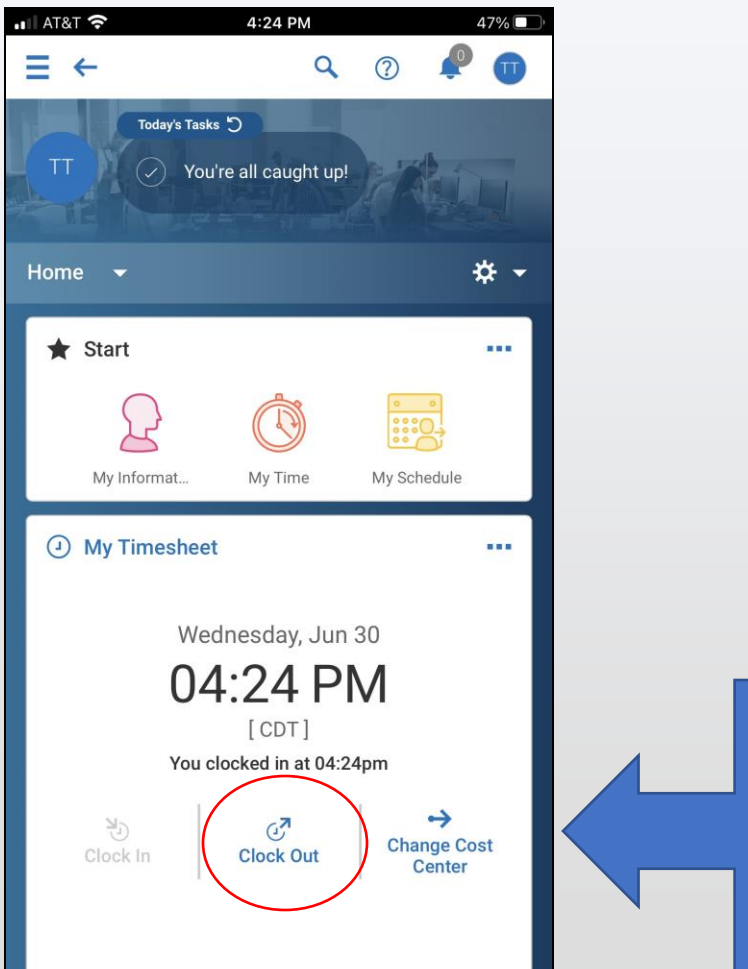

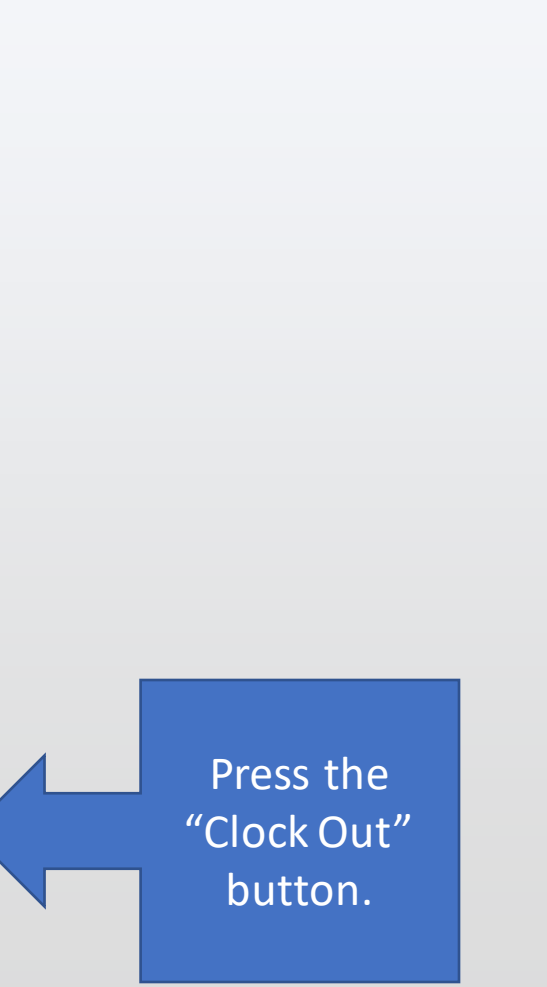

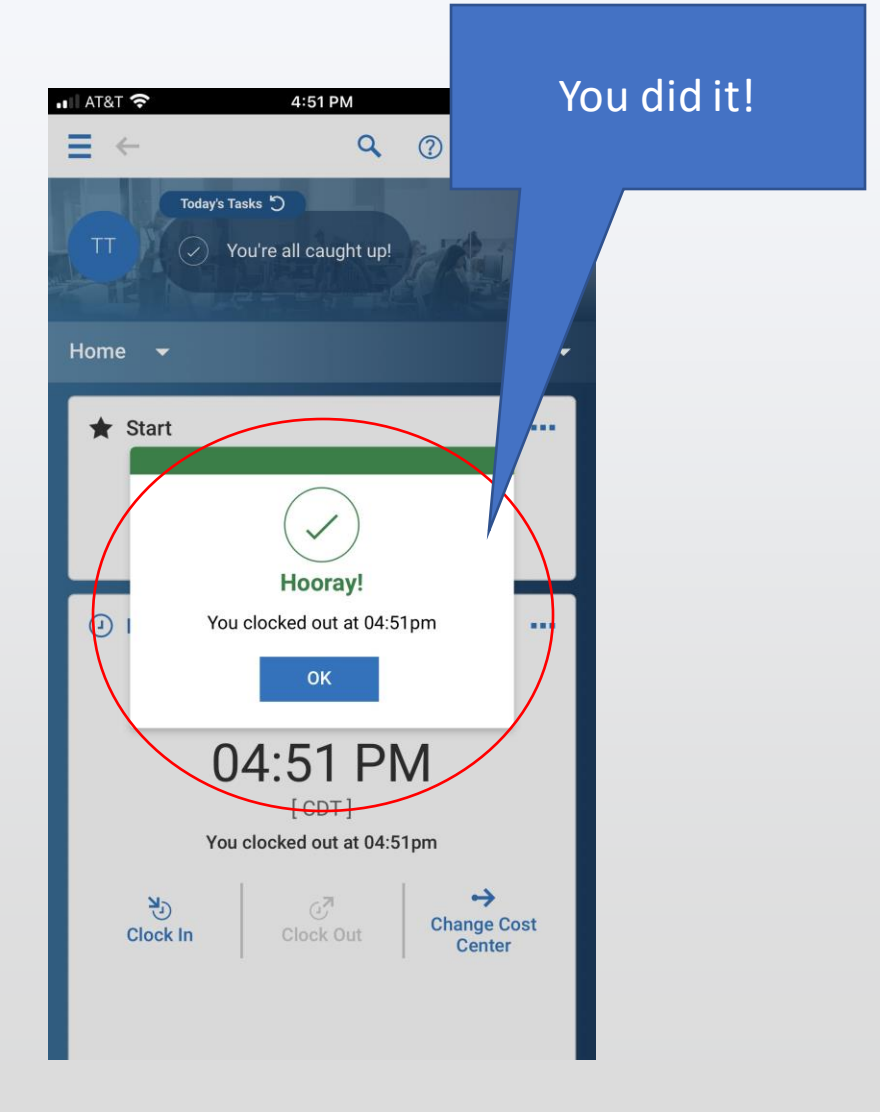

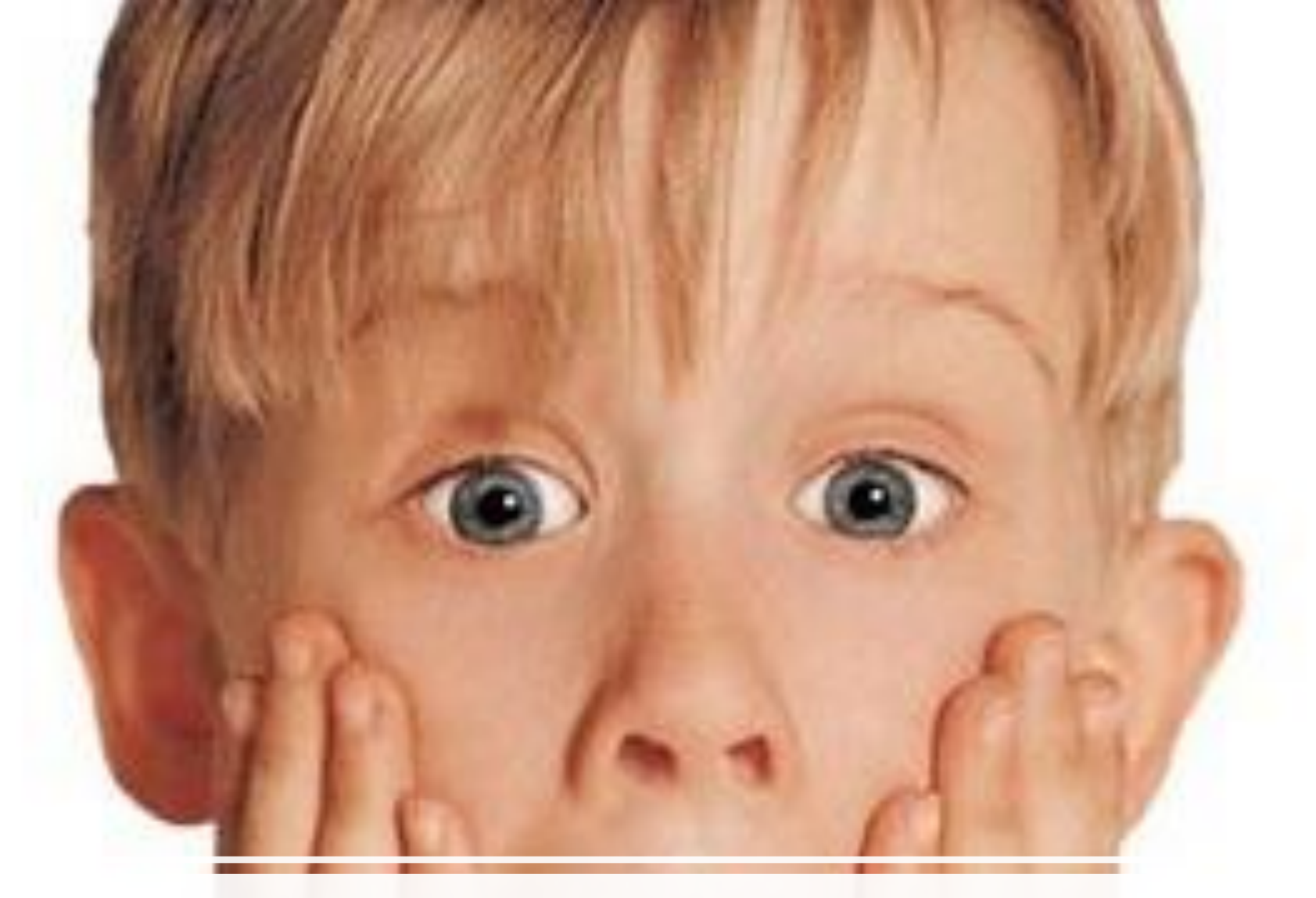

### Oops! | forgot!

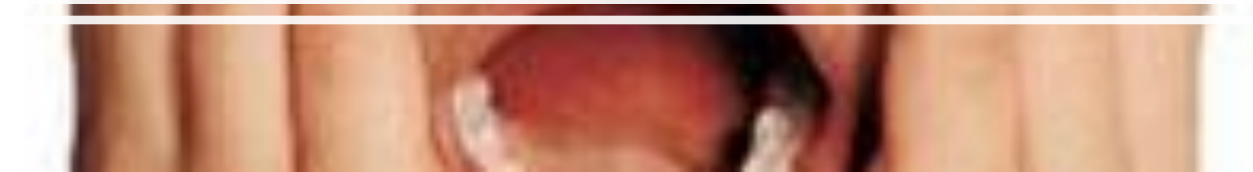

# Adjust Clock In/Out Time

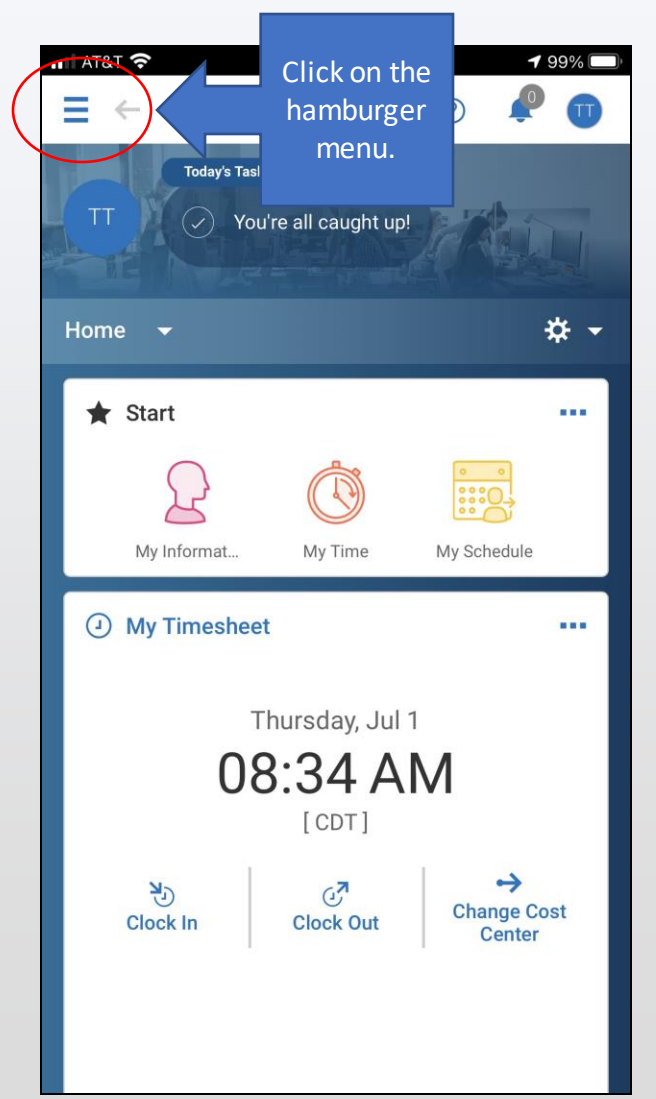

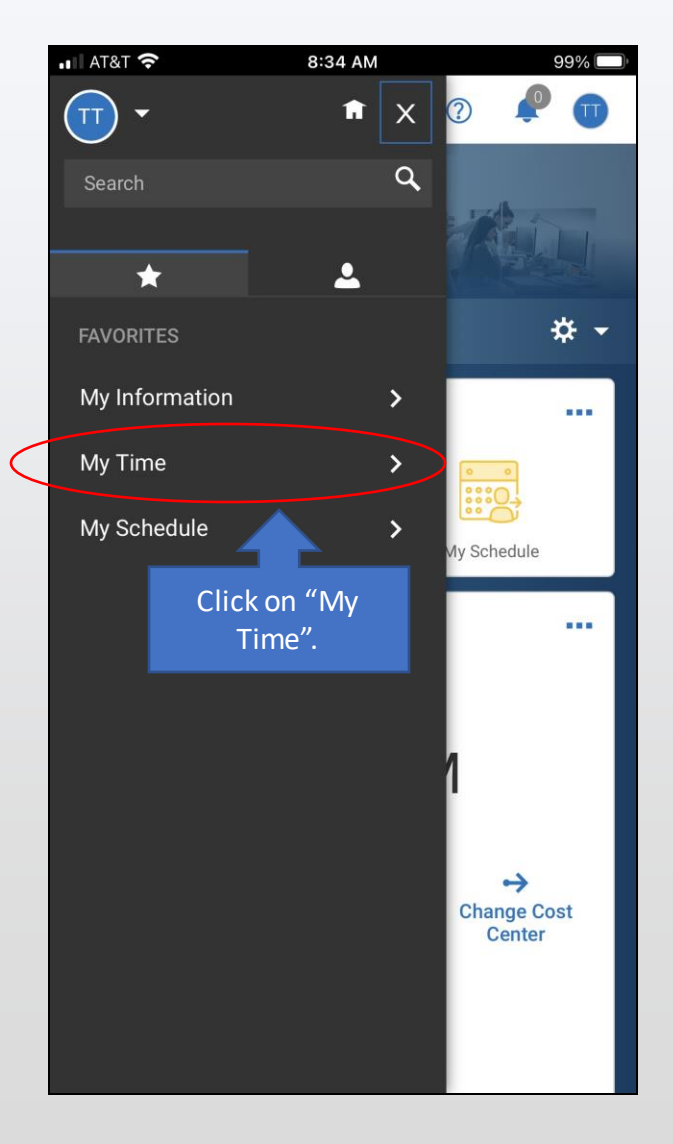

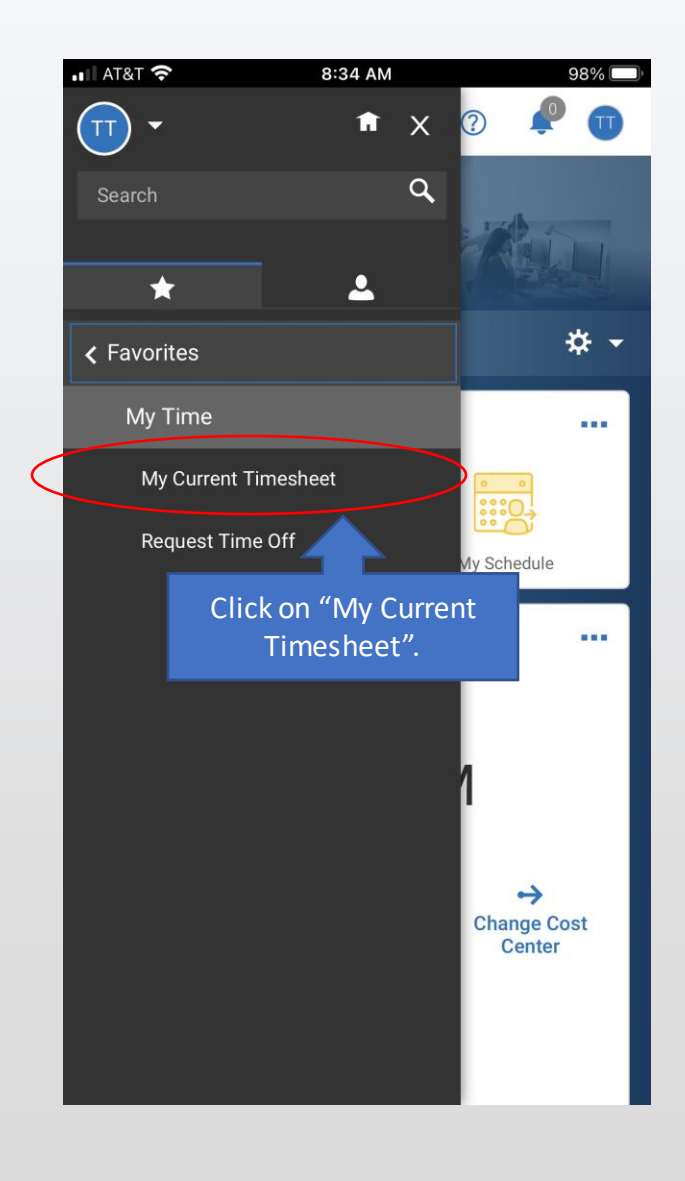

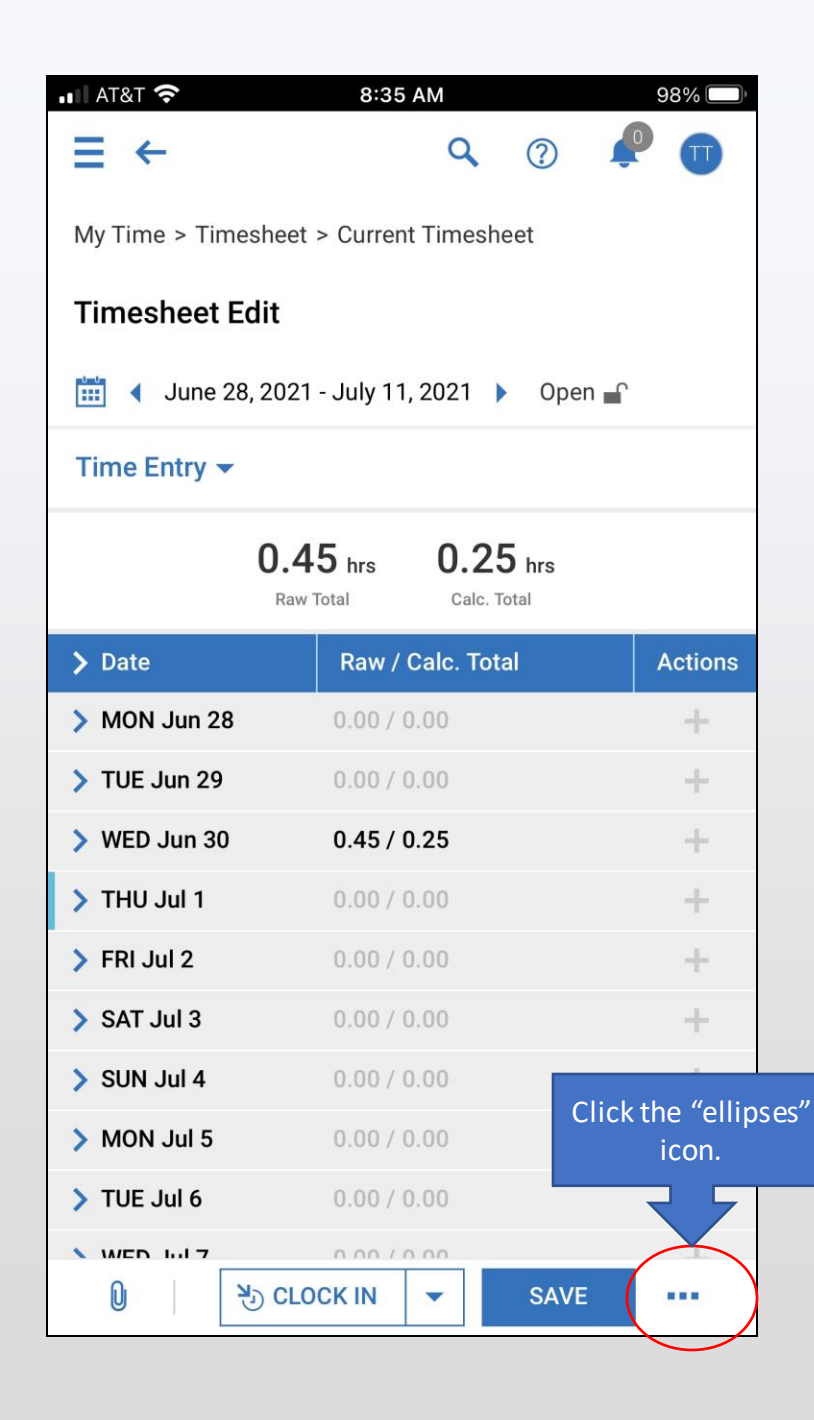

| 🖬 AT&T 穼                                   | 8:35 AM                                    | 98% 🔲   |  |  |  |  |  |
|--------------------------------------------|--------------------------------------------|---------|--|--|--|--|--|
| E - My Time / Timesheet                    |                                            |         |  |  |  |  |  |
| 🛗 🖣 June 28, 2021 - July 11, 2021 🕨 Open 🔐 |                                            |         |  |  |  |  |  |
| Time Entry 🔻                               |                                            |         |  |  |  |  |  |
|                                            | 0.45 hrs 0.25 hrs<br>Raw Total Calc. Total |         |  |  |  |  |  |
| > Date                                     | Raw / Calc. Total                          | Actions |  |  |  |  |  |
| > MON Jun 28                               | <b>B</b> 0.00 / 0.00                       | +       |  |  |  |  |  |
| > TUE Jun 29                               | 0.00 / 0.00                                |         |  |  |  |  |  |
| > WED Jun 30                               | 0.45 / 0.25                                | -       |  |  |  |  |  |
| > THU Jul 1                                | 0.00 / 0.00                                | +       |  |  |  |  |  |
| > FRI Jul 2                                | 0.00 Click "Change                         | +       |  |  |  |  |  |
| > SAT Jul 3                                | 0.00 Request".                             | +       |  |  |  |  |  |
| > SUN Jul 4                                | 0.00 / 0.00                                | -       |  |  |  |  |  |
| > MON Jul 5                                | Change Request                             | >       |  |  |  |  |  |
| > TUE Jul 6                                | <ol> <li>Timesheet Information</li> </ol>  | 1       |  |  |  |  |  |
| > WED Jul 7                                |                                            |         |  |  |  |  |  |
| > THU Jul 8                                | Time Off Counts                            |         |  |  |  |  |  |
| > FRI Jul 9                                | Schedule                                   |         |  |  |  |  |  |
| > SAT Jul 10                               | Punch Map                                  |         |  |  |  |  |  |
| 0                                          | <sup>™</sup> CLOCK IN ▼ SAVE               |         |  |  |  |  |  |

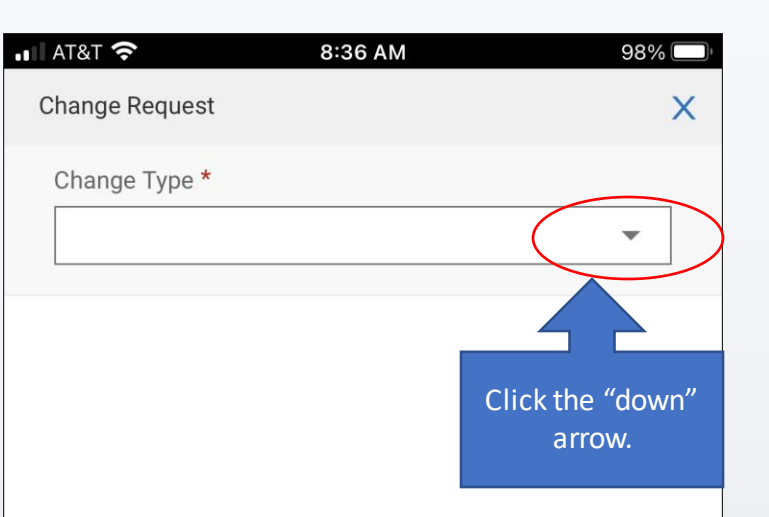

CANCEL

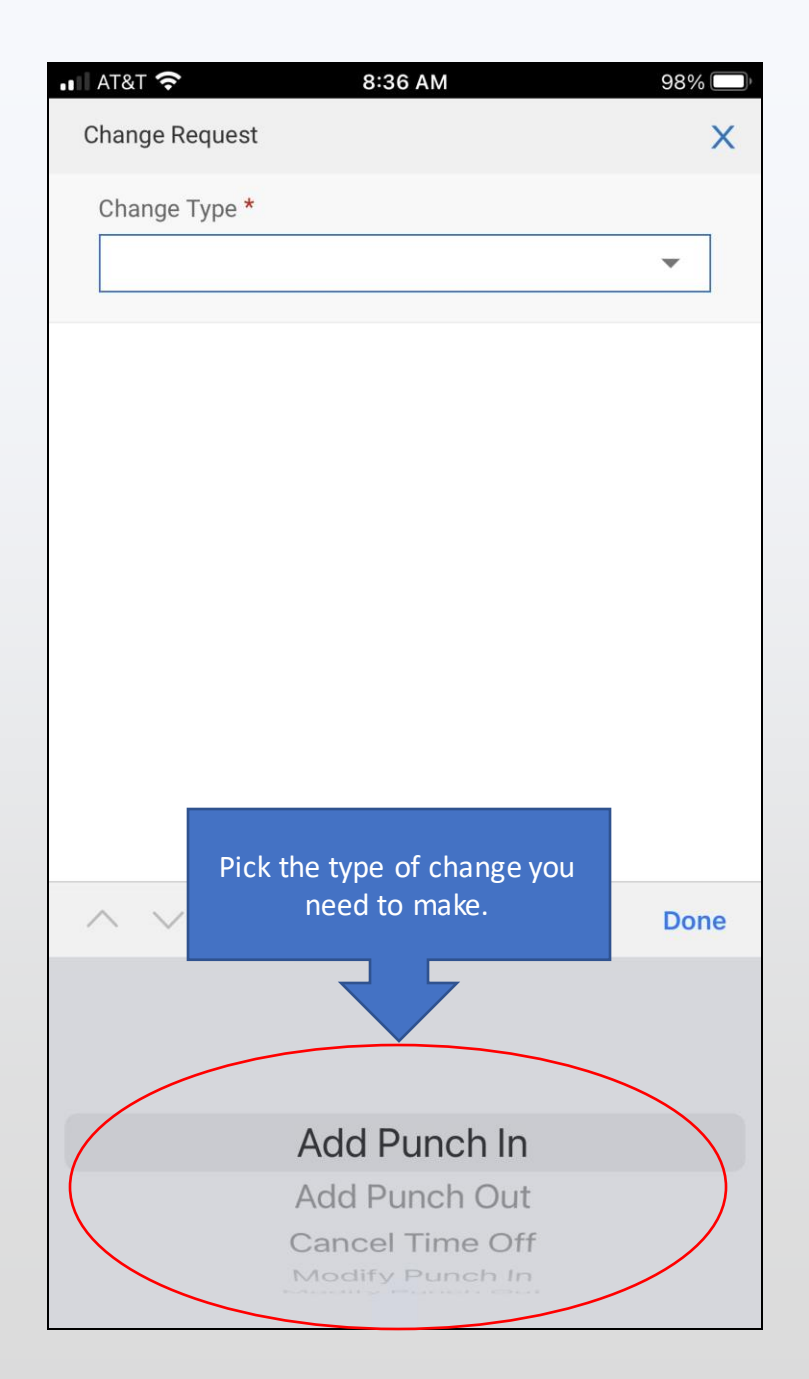

| AT&T 穼 8:                                   |                  |          | <b>8:37 AM</b> 975 | % 🗅'<br>> |  |
|---------------------------------------------|------------------|----------|--------------------|-----------|--|
|                                             |                  |          |                    |           |  |
|                                             | Modify Punch Out |          | ıt 👻               |           |  |
|                                             |                  |          |                    |           |  |
|                                             | ~                | EXPAND A | LL                 |           |  |
|                                             | MON              | Jun 28   | 0.00 hrs           |           |  |
|                                             | TUE              | Jun 29   | 0.00 hrs           |           |  |
|                                             | WED              | Jun 30   | 0.45 hrs           | >         |  |
|                                             | T.               | 11       | 0.00 hrs           |           |  |
| Click the date<br>that needs the<br>change. |                  | e date   | 0.00 hrs           |           |  |
|                                             |                  | ige.     | 0.00 hrs           |           |  |
|                                             | SUN              | Jul 4    | 0.00 hrs           |           |  |
|                                             | MON              | Jul 5    | 0.00 hrs           |           |  |
|                                             | TUE              | Jul 6    | 0.00 hrs           |           |  |
|                                             |                  |          | CANCEL             |           |  |

| AT&T 🤕  | •                              | 8:37 AM  | 97%                                                                     |
|---------|--------------------------------|----------|-------------------------------------------------------------------------|
| Change  | Request                        |          | ×                                                                       |
| Change  | Change Type *                  |          |                                                                         |
| Mod     | ify Punch Οι                   | ıt       | -                                                                       |
| ^       | COLLAPSE                       | ALL      |                                                                         |
| MON     | Jun 28                         | 0.00 hrs | Click on the blue arrow<br>beside the time entry<br>you want to change. |
| TUE     | Jun 29                         | 0.00 hrs |                                                                         |
| WED     | Jun 30                         | 0.45 hrs |                                                                         |
| 04:24 j | 04:24 pm - 04:27 pm (0.05 hrs) |          | $(\mathbf{)}$                                                           |
| 04:27 p | 04:27 pm - 04:51 pm (0.40 hrs) |          | >                                                                       |
| THU     | Jul 1                          | 0.00 hrs |                                                                         |
| FRI     | Jul 2                          | 0.00 hrs |                                                                         |
| SAT     | Jul 3                          | 0.00 hrs |                                                                         |
| SUN     | Jul 4                          | 0.00 hrs |                                                                         |
|         |                                | CANCEL   |                                                                         |

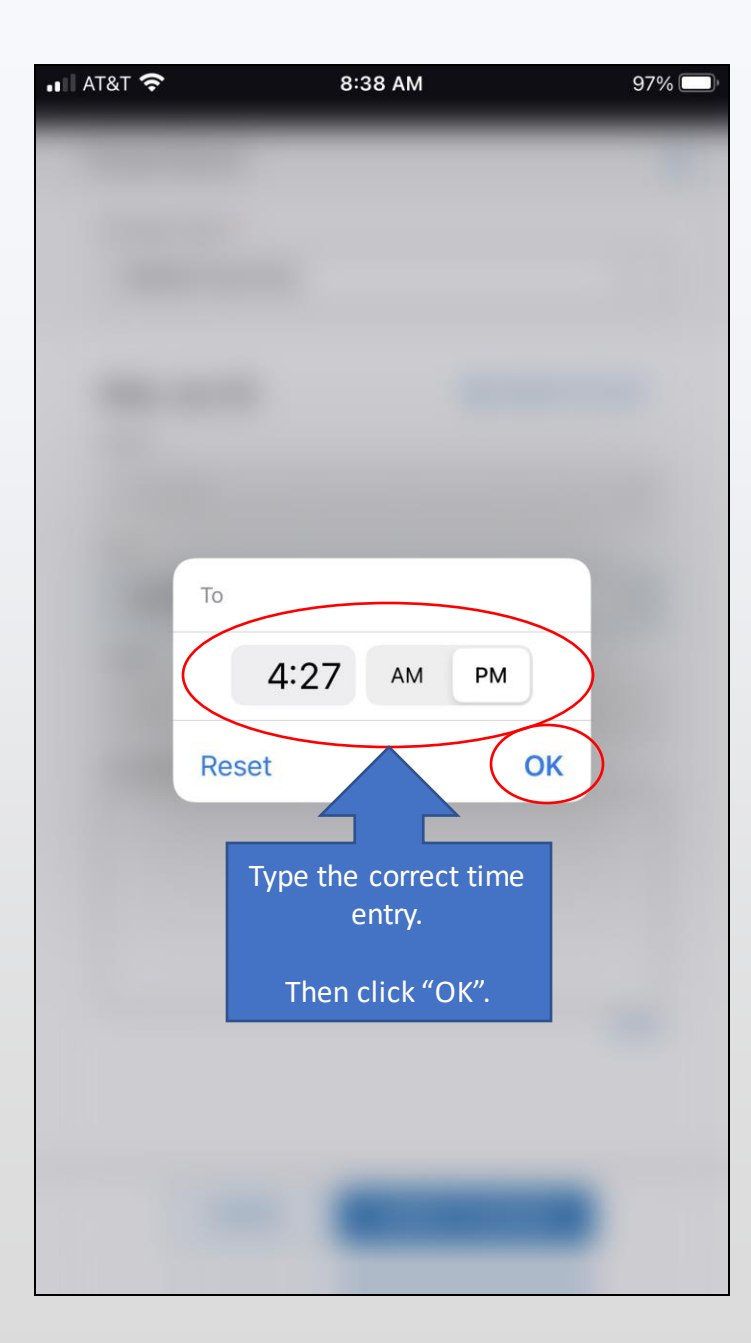

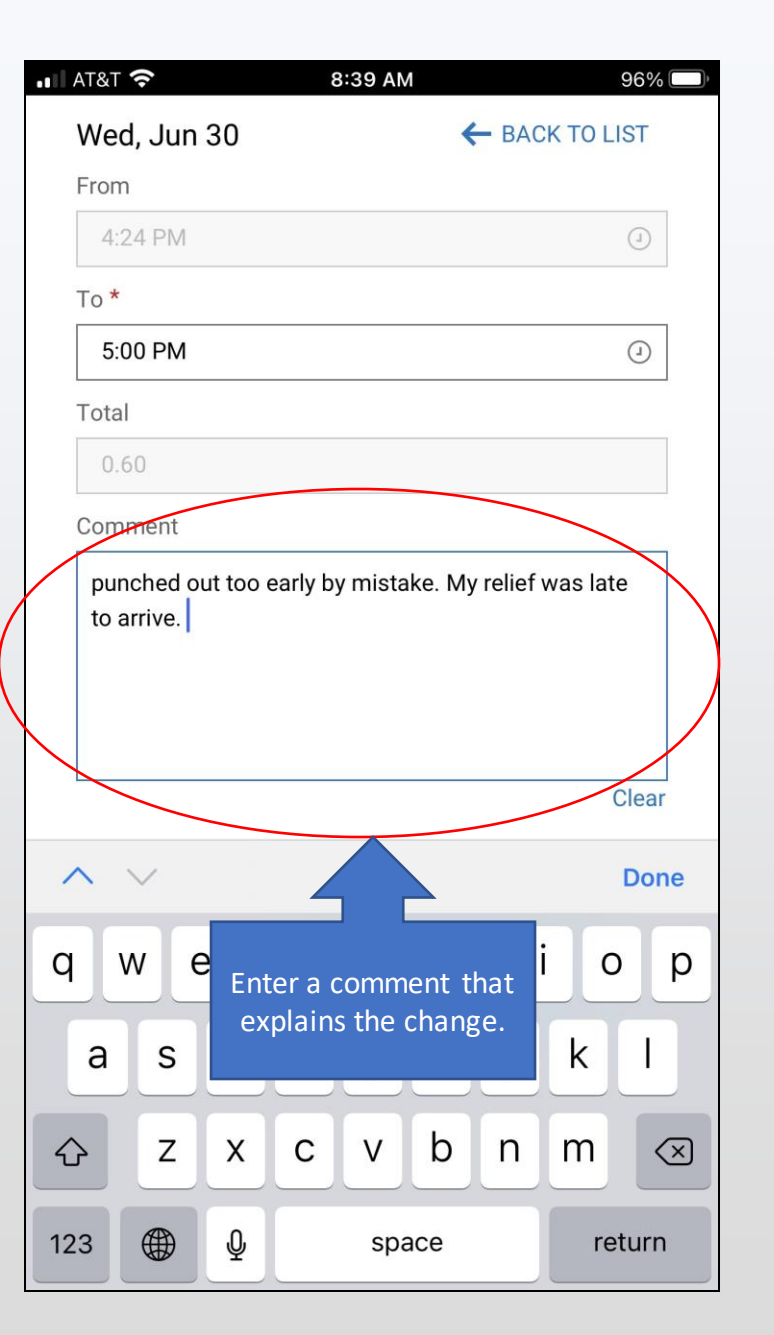

| •■ AT&T <b>奈</b> 8:39 | AM 95%                |
|-----------------------|-----------------------|
| Change Request        | ×                     |
| Change Type *         |                       |
| Modify Punch Out      | •                     |
|                       |                       |
| Wed, Jun 30           | - BACK TO LIST        |
| From                  |                       |
| 4:24 PM               | ٢                     |
| То *                  |                       |
| 5:0                   | 0                     |
| Total                 |                       |
| 0.6 Submitting Cha    | nge Request           |
| Com                   |                       |
| pun                   | e                     |
| to arrive.            |                       |
|                       |                       |
|                       |                       |
| Click "               | ar<br>Submit Changes" |
| Chek                  | Submit Changes .      |
|                       |                       |
| CANCEL                | UBMIT CHANGES         |
|                       |                       |

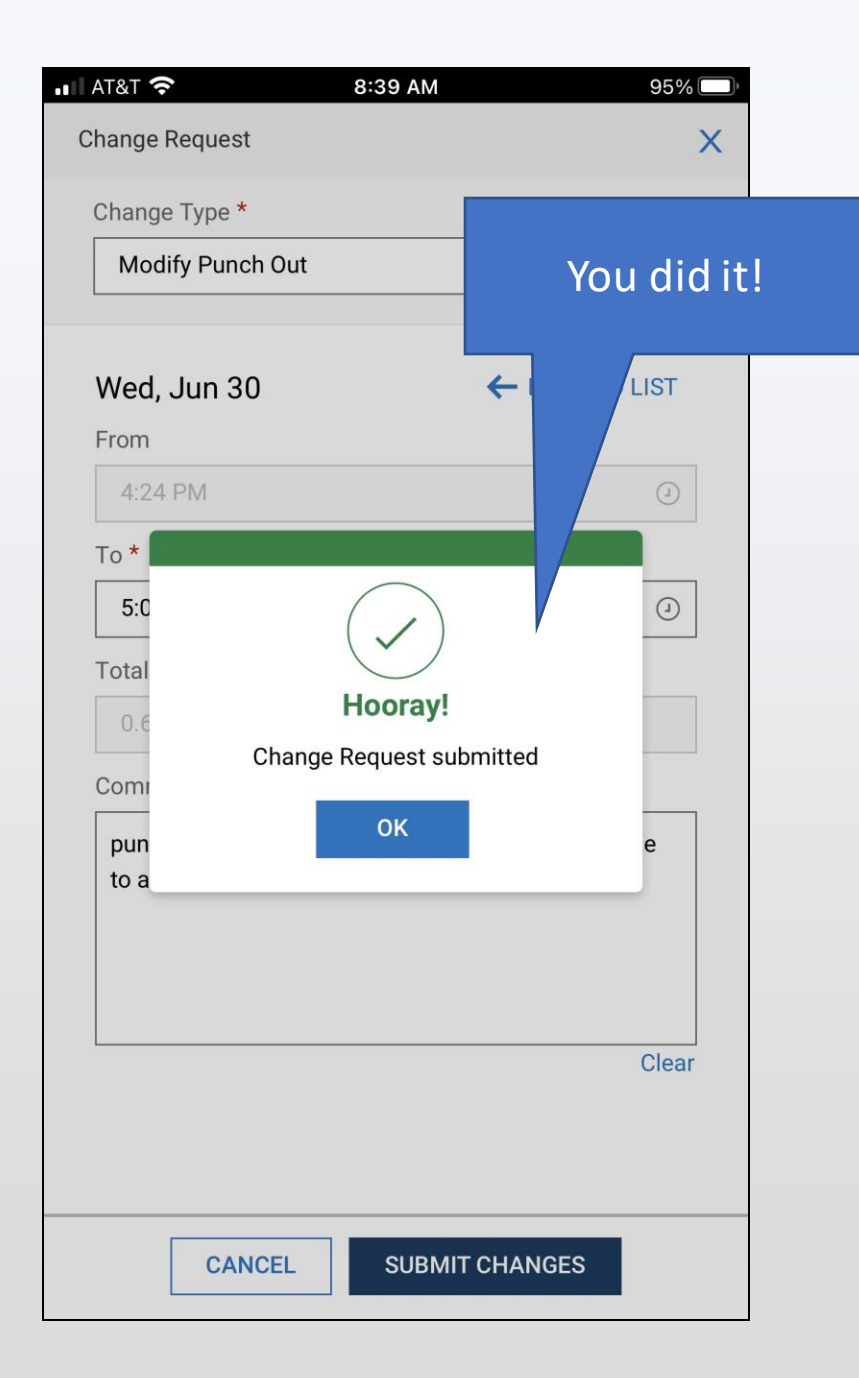

Your "Change Request" will send a notification to your manager.

They will approve or reject the notification.

If approved, your timesheet will be updated with the new time entry.

If rejected, your timesheet will keep the original entry.

You will receive an email notification after your manager approves/rejects the "Change Request".

#### Questions?

Contact your immediate supervisor or Human Resources. We are here to help!

HR@blackwellinc.com | 314-993-3800 x4